# INFORMATIEBLAD

# Tactische kamer

| Aan :       | : | Deelnemers Werkkamer Asbest                                                                                                    |
|-------------|---|----------------------------------------------------------------------------------------------------|
| Onderwerp : | : | Handleiding indienen sloopmelding in het Omgevingsloket<br>Online (OLO) voor particuliere sloopwerkzaamheden<br>met/zonder asbestverwijdering |
| Datum       |   | 9-11-2021                                                                                                    |

# Inleiding

Regelmatig krijgen wij de melding van burgers (hierna: melder) dat zij het erg moeilijk en omslachtig vinden om een sloopmelding te doen. Ze lopen tegen het probleem aan dat ze niet weten welke activiteit ze moeten aanvragen en ervaren problemen met het uploaden van bestanden.

Zelf ervaren wij dat we onvoldoende informatie krijgen van de situatie en wat de melder wil slopen.

Daarom hebben we deze handleiding geschreven om u als particulier te begeleiden in de aanvraag voor sloopwerkzaamheden die u zelf mag uitvoeren.

Worden de sloopwerkzaamheden en asbestverwijderingswerkzaamheden door een bedrijf of beroepsmatig uitgevoerd dan is deze handleiding niet van toepassing.

# Inhoud

| Inleiding                                             | 1  |
|-------------------------------------------------------|----|
| Indieningsvereisten                                   | 1  |
| Aanvraag/melding (sloopmelding) in het Omgevingsloket | 2  |
| Invullen aanvrager                                    | 5  |
| Invullen locatiegegevens                              | 10 |
| Invullen werkzaamheden                                | 14 |
| Toevoegen bijlagen                                    | 18 |
| Overzicht ingediende aanvragen                        | 24 |
| Slotwoord                                             | 25 |

# Indieningsvereisten

In het Bouwbesluit 2012 is geregeld wat u bij een sloopmelding moet aanleveren. Bij de voorschriften komt het erop neer dat u duidelijk moet maken wat u (gedeeltelijk) gaat slopen en op welke wijze het asbesthoudende materiaal is bevestigd.

#### Asbest verwijderen

De melder die niet onder bedrijfs- of beroepsmatige omstandigheden het asbest doet verwijderen mag alleen asbesthoudende; geschroefde asbesthoudende platen, vloertegels (zgn. colovinyltegels) of een losliggend vloerzeil verwijderen. Er geldt een maximum hoeveelheid asbest van 35 m<sup>2</sup> per perceel. Dit is geregeld in artikel 1.26, lid 4, aanhef onder b van het Bouwbesluit 2012 geregeld. Er geldt ook een eis over hechtgebondenheid van het asbesthoudende materiaal, maar daarmee willen wij u niet belasten. De melder moet bij de melding de onderstaande gegevens duidelijk maken:

- Welk asbesthoudend materiaal gaat u verwijderen? Maak hiervan overzichtsfoto('s) waarop het gehele materiaal zichtbaar is;
- Hoe is het asbesthoudende materiaal bevestigd? Maak een detailfoto van de bevestiging zodat duidelijk is of deze geschroefd of los ligt.

#### Toelichting

Het asbesthoudende materiaal die op een andere wijze bevestigd is, bijvoorbeeld gespijkerd of verlijmd, mogen i.v.m. de hoeveelheid asbestvezels die vrij komen niet door een particulier verwijderd worden.

 Welke afmetingen (lengte en breedte in m<sup>1</sup>) heeft het asbesthoudende materiaal? Dit kunt u in de toelichting (zie handeling: 31) opnemen of in een bestand duidelijk maken die u als bijlage toevoegt (zie handeling: 40<sup>1</sup>)

Indien de hoeveelheid asbesthoudend materiaal meer is dan 35 m<sup>2</sup> dan geldt er een asbestinventarisatieplicht en zullen de werkzaamheden in veel gevallen door een gecertificeerd asbestverwijderingsbedrijf uitgevoerd moeten worden.

Voor het inschakelen van een gecertificeerd asbestinventarisatie- of asbestverwijderingsbedrijf kunt u via het landelijke register van de Stichting Ascert (<u>www.ascert.nl</u>) raadplegen.

#### Geheel of gedeeltelijk slopen

In veel gevallen moet u voor het geheel of gedeeltelijk slopen van een bouwwerk die voor 1994 is gebouwd een asbestinventarisatierapport aanleveren. Echter wanneer het aannemelijk is dat er geen asbest in het bouwwerk verwerkt is, dan is het slopen zonder asbestinventarisatierapport toegestaan. Dat is bijvoorbeeld bij eenvoudige kleine houten schuurtjes. Wij zeggen altijd, hout is hout, steen is steen, en dat is geen asbest. Maar een bouwwerk bestaat niet altijd uit alleen maar deze materialen. Zijn er verschillende andere materialen gebruikt dan is vrij snel de asbestinventarisatieplicht van toepassing.

Om te kunnen bepalen of de uitzondering van toepassing is moet u duidelijk maken uit welke materialen het bouwwerk bestaat. Dit kunt u doen door bij de melding de onderstaande gegevens aan te leveren:

- Indien beschikbaar een tekening(en) van het bouwwerk. Het archief van de gemeente kunt u hiervoor raadplegen;
- Overzichtsfoto's van de binnen- en buitenzijde het bouwwerk waarop duidelijk is welke materialen hierin verwerkt zijn;
- Omschrijving van de toegepaste materialen;
- Indien asbesthoudend materiaal verwijder zal worden dan moet hiervan de gegevens aangeleverd worden zoals omschreven in de paragraaf "Asbest verwijderen".

Van het bevoegd gezag of de omgevingsdienst krijgt u na het indienen van de melding te horen of de voorgenomen sloopwerkzaamheden zonder asbestinventarisatierapport uitgevoerd kunnen worden.

### Aanvraag/melding (sloopmelding) in het Omgevingsloket

Op de site van het Omgevingsloket Online (<u>www.omgevingsloket.nl</u>) kun je de aanvraag/melding indienen. Voor sloopwerkzaamheden waarvoor de sloopmeldingsplicht geldt moet je deze site gebruiken.

Bij de aanvraag/melding hebt u een DigiD nodig. Komt u uit het buitenland dan heeft u een elDAS nodig.

Wij willen u duidelijk maken dat voor de feitelijke handeling, het geheel of gedeeltelijk verwijderen van onderdelen van een bouwwerk, alleen een sloopmeldingsplicht kan gelden. Een omgevingsvergunning hebt u voor deze handeling nooit nodig.

#### Vergunningsplicht

Wanneer het bouwwerk een monument is, op grond van ruimtelijke regels (bestemmingsplan) of in een gebied waarop beschermd stads- of dorpsgezicht geldt dan moet u naast de sloopmelding ook een omgevingsvergunning aanvragen.

<sup>&</sup>lt;sup>1</sup> U kunt bijvoorbeeld in een Word bestand foto's toevoegen en toelichtingen geven op de voorgenomen sloopwerkzaamheden. Hiervan kunt u weer een pdf-bestand maken en deze toevoegen aan de melding.

#### Aanvragen melding (sloopmelding)

In deze handleiding gaan wij u helpen met het indienen van een sloopmelding en is geen vergunningsplicht.

De vragen (velden) aangeduid met een \* zijn verplichte velden die u moet invullen. De overige velden zijn optioneel.

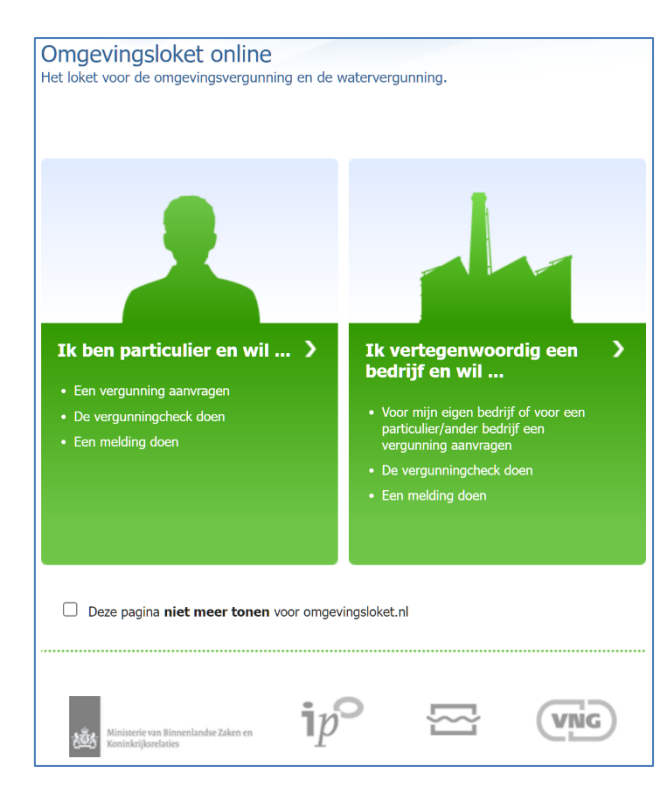

#### 1. Ga naar <u>www.omgevingsloket.nl</u>

2. Klik op het vlak met de tekst "Ik ben particulier en wil...".

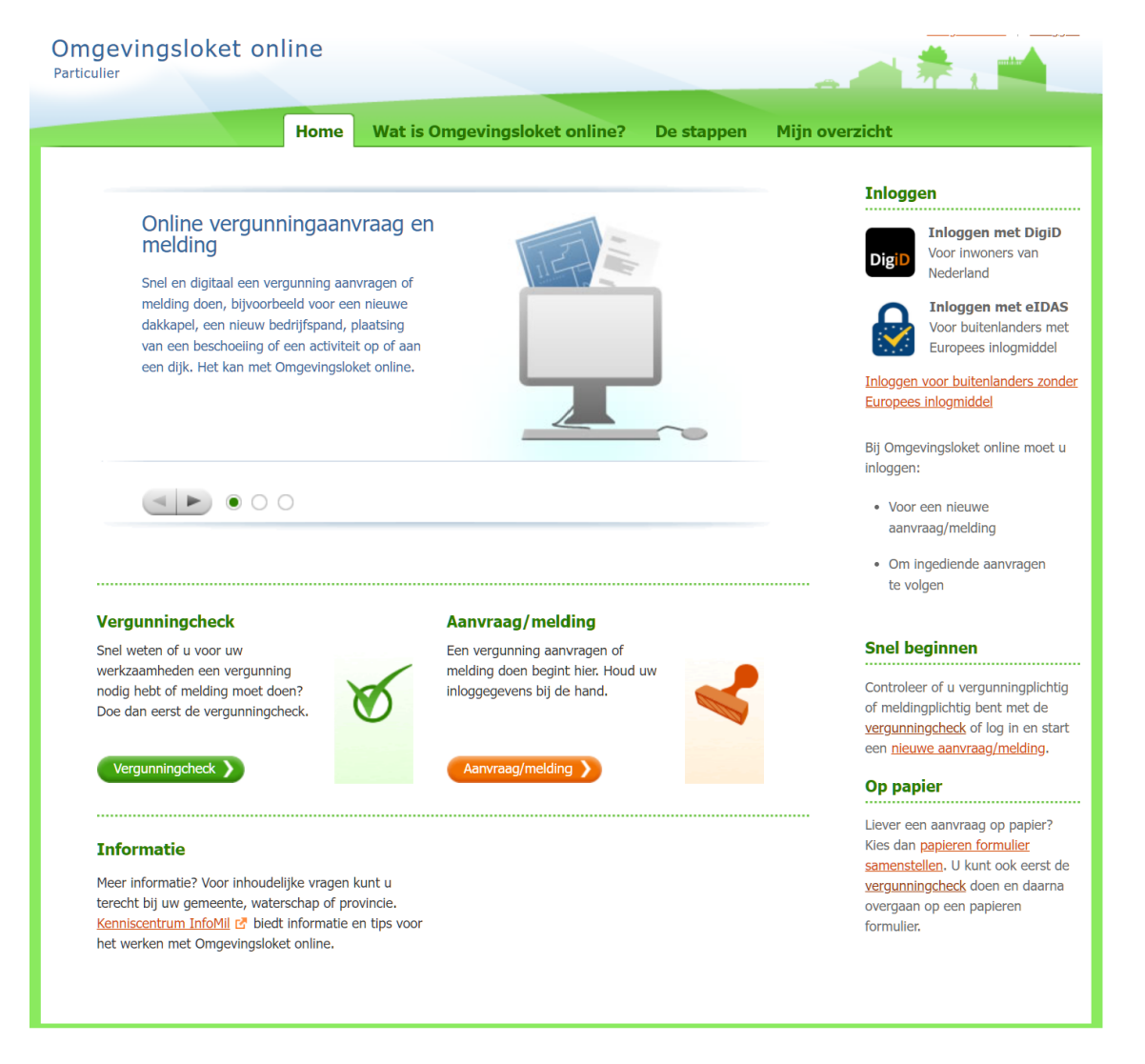

#### 3. Klik op de knop "Aanvraag/melding".

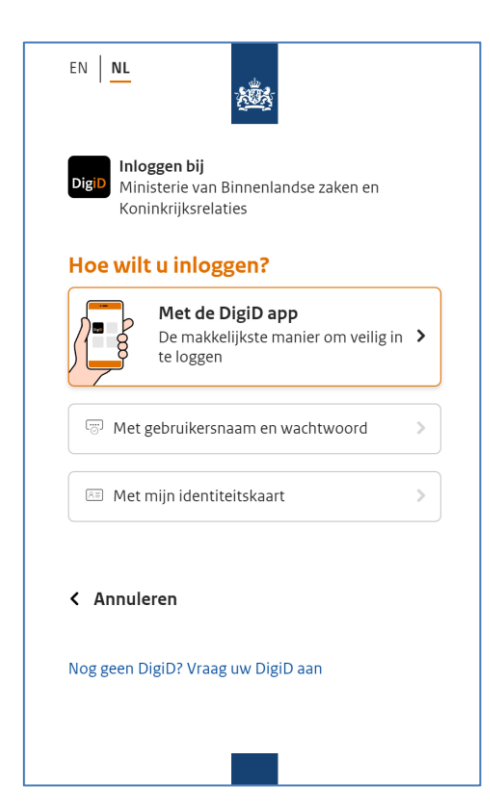

4. Log in met uw Digid (of eIDAS).

Infoblad: Handleiding indienen sloopmelding in het Omgevingsloket Online (OLO) voor particuliere sloopwerkzaamheden met/zonder asbestverwijdering

| Omgevingsloket online Particulier                                                    |                                                    |
|--------------------------------------------------------------------------------------|----------------------------------------------------|
| Nieuwe aanvraag/                                                                     | melding aanmaken                                   |
|                                                                                      | Vragen en velden met een * zijn verplicht          |
| Naam aanvraag/melding *<br>Wilt u de omgevingsvergunning<br>gefaseerd aanvragen? * - | Haven Zuidzijde 30 Almelo<br>Ja<br>Nee             |
| Projectomschrijving *                                                                | Het verwijderen van asbesthoudende<br>dakbedekking |
|                                                                                      |                                                    |
|                                                                                      |                                                    |
| Annuleren                                                                            | Aanvraag/melding aanmaken                          |

5. Vul de gevraagde gegevens in.

Let op, deze gegevens kunt u eenmalig invullen.

#### Naam aanvraag/melding \*

Maak hierin in weinig woorden duidelijk (voor u en ons) waar de melding betrekking op heeft.

Wilt u de omgevingsvergunning gefaseerd aanvragen? \* Hier moet u het antwoord Nee geven.

#### Projectomschrijving \*

Hier kunt u met meer woorden duidelijk maken waarop de melding betrekking heeft. Enkele voorbeelden zijn:

- Het verwijderen van asbesthoudende dakbedekking;
- Het verwijderen van asbesthoudende dakbedekking van de schuur links achter op het perceel.
- 6. Klik op de knop "Aanvraag/melding aanmaken".

In het vervolgscherm kunt rechts boven in het scherm zien dat er een aanvraag met het nummer (OLOnummer) 6430665 is aangemaakt en dat deze aanvraag in de status: Concept staat.

#### Invullen aanvrager

In dit tabblad worden uw persoonsgegevens vastgelegd.

| Omgevingsloket online<br>Particulier                                                               |                                                                                                    |
|----------------------------------------------------------------------------------------------------|----------------------------------------------------------------------------------------------------|
| Contact met bevoegd gezag Betrokkenen Notities Formulier download                                  | den                                                                                                    |
| Concept Haven Zuidzijde 30 Almelo                                                                  | Sluiten Vooroverleg Indienen                                                                                                    |
| 1. Aanvrager 2. Locatie 3. Werkzaamheden 4. Bijlagen                                               | Aanvraag Wijzigen 🔻                                                                                                    |
| 1. Aanvrager/melder                                                                                | Naam: Haven Zuidzijde 30 Almelo<br>Projectomschrijving: Het verwijder-<br>en van asbesthoudende<br>dakbedekking<br>Nummer: 6430665<br>Status: Concept                                                                     |
| Na het invullen komen de gegevens van de aanvrager/melder hier te staan. Aanvrager/melder invullen | Formulierversie: 2020.01                                                                                                    |
|                                                                                                    | Informatie<br>Meer informatie? Voor inhoudelijke<br>vragen kunt u terecht bij uw<br>gemeente, waterschap of provincie.<br>Kenniscentrum InfoMil biedt<br>informatie en tips voor het werken<br>met Omgevingsloket online. |
| Sluiten Vooroverleg Indienen                                                                       |                                                                                                    |

7. Klik op de knop "Aanvrager/melder invullen"

| voor wie doet u de aanvra | ag/melding? * 🖅 🔘 | Mijzelf       |  |
|---------------------------|-------------------|---------------|--|
|                           | 0                 | Iemand anders |  |
|                           |                   |               |  |
|                           |                   |               |  |
| Annuleren                 |                   |               |  |

8. Geef aan of u de melding voor u zelf of voor iemand anders indient.

Als particuliere melder is het gebruikelijk dat u als eigenaar zelf de aanvraag indient. In die situatie kiest u voor "Mijzelf".

9. Klik op de "Volgende".

| D      | Uw persoonsgegevens worden door Om<br>Basisregistratie Personen. Wanneer dez<br>toelichtingsveld. | ngevingsloket online automatisch overgenomen uit de<br>ægegevens niet kloppen vermeld dan de juiste gegevens in h |
|--------|---------------------------------------------------------------------------------------------------|----------------------------------------------------------------------------------------------------|
|        |                                                                                                   | Persoonsgegevens                                                                                                  |
|        | Burgerservicenummer                                                                               |                                                                                                    |
|        | Geslacht                                                                                          | Man                                                                                                    |
|        | Voorletters                                                                                       | W.J.H.                                                                                                    |
|        | Voorvoegsels                                                                                      |                                                                                                    |
|        | Achternaam                                                                                        | Verbeeten                                                                                                    |
|        | Toelichting                                                                                       |                                                                                                    |
|        |                                                                                                   |                                                                                                    |
|        |                                                                                                   |                                                                                                    |
|        |                                                                                                   |                                                                                                    |
| nnuler | en                                                                                                | <u>Vorige</u> Volgen                                                                                              |

- 10. U kunt eventueel een toelichting geven op uw persoonsgegevens.
- 11. Klik op de knop "Volgende".

| anvrager/melder                                                                                         |                                                                                                    |                                    |                              |
|----------------------------------------------------------------------------------------------------|----------------------------------------------------------------------------------------------------|------------------------------------|------------------------------|
|                                                                                                    |                                                                                                    |                                    |                              |
| Uw persoons en adresgegevens worder<br>Basisregistratie Personen. Wanneer dez<br>toelichtingsveld.      | i door Omgevingsloket online autom<br>e gegevens niet kloppen vermeld da                                          | atisch overgen<br>In de juiste geg | omen uit de<br>Jevens in het |
|                                                                                                    | Verblijfsadres                                                                                                    |                                    |                              |
| Straatnaam<br>Huisnummer<br>Huisletter<br>Huisnummertoevoeging<br>Postcode<br>Woonplaats<br>Toolichting |                                                                                                    |                                    |                              |
| roencircing                                                                                             |                                                                                                    | //                                 |                              |
|                                                                                                    | Correspondentieadres                                                                                              |                                    |                              |
| Correspondentieadres *                                                                                  | <ul> <li>Hetzelfde als verblijfsadres</li> <li>Ander Nederlands adres</li> <li>Ander buitenlands adres</li> </ul> |                                    |                              |
| Annularen                                                                                               |                                                                                                    | Vorige                             | Volgende                     |
| Allitucient                                                                                             |                                                                                                    | vonge                              | Volgende                     |

- 12. U kunt eventueel een toelichting geven op uw verblijfsadresgegevens.
- 13. Klik het juiste bolletje aan welke van toepassing is bij het correspondentieadres. Indien een ander adres van toepassing is dan krijgt u een vervolgscherm voor het invullen van die gegevens.

14. Klik op de knop "Volgende".

|           |      | Correspondentiead | Ires   |            |
|-----------|------|-------------------|--------|------------|
|           | Adre |                   |        |            |
|           |      |                   |        |            |
| Annuleren |      |                   | Vorige | Volgende > |

15. Controleer het correspondentieadres. Is deze niet juist klik dan op "Vorige".

16. Klik op de knop "Volgende".

|                       | Contactgegevens |  |
|-----------------------|-----------------|--|
| Telefoonnummer *      |                 |  |
| E-mailadres *         |                 |  |
| Herhaal e-mailadres * |                 |  |
| Herhaal e-mailadres * |                 |  |

- 17. Vul de gevraagde gegevens in.
- 18. Klik op de knop "Volgende".

| Omgevingsloket online Particulier Contact Concept Haven Zuidz                                                      | met bevoegd gezag Betrokkenen Notities Formulier downloader                                                                |                                                                                                    |
|----------------------------------------------------------------------------------------------------|----------------------------------------------------------------------------------------------------|----------------------------------------------------------------------------------------------------|
| 1. Aanvrager     2. Locatie     3. V       1. Aanvrager/melder                                                     | Verkzaamheden 4. Bijlagen Wijzigen                                                                                         | Aanvraag Wijzigen v<br>Naam: Haven Zuidzijde 30 Almelo<br>Projectomschrijving: Het verwijder-                                                                                                    |
| De door u ingevulde gegevens van<br>doorgaan met het invullen van de<br>en later afmaken.<br>Doorgaan naar locatie | de aanvrager/melder zijn succesvol opgeslagen. U kunt nu<br>gegevens van de locatie, of de conceptaanvraag/melding sluiten | en van asbesthoudende<br>dakbedekking<br>Nummer: 6430665<br>Status: Concept<br>Formulierversie: 2020.01                                                                                                    |
| Burgerservicenummer<br>Geslacht<br>Voorletters<br>Voorvoegsels<br>Achternaam                                       | Persoonsgegevens aanvrager/melder<br>Man<br>W.J.H.<br>-<br>Verbeeten                                                       | Informatie<br>Meer informatie? Voor inhoudelijke<br>vragen kunt u terecht bij uw<br>gemeente, waterschap of provincie.<br>Kenniscentrum InfoMil biedt<br>informatie en tips voor het werken<br>met Omgevingsloket online. |
| Postcode<br>Huisnummer<br>Huisletter<br>Huisnummertoevoeging<br>Straatnaam<br>Woonplaats                           | Verblijfsadres                                                                                                    |                                                                                                    |
| Adres                                                                                                    | Correspondentieadres                                                                                                    |                                                                                                    |
| Telefoonnummer<br>E-mailadres                                                                                      | Contactgegevens                                                                                                    |                                                                                                    |
|                                                                                                    | <u>Naar locatie</u>                                                                                                    |                                                                                                    |
| Sluiten Vooroverleg Indie                                                                                          | nen                                                                                                    |                                                                                                    |

19. Controleer uw persoonsgegevens. Is deze niet juist klik dan op de knop "Wijzigen".

20. Klik op "Naar locatie".

#### Invullen locatiegegevens

In dit tabblad gaat u duidelijk maken waar de sloopwerkzaamheden worden uitgevoerd.

| Omgevingsloket online Particulier                                                                  | * *                                                                                                    |
|----------------------------------------------------------------------------------------------------|----------------------------------------------------------------------------------------------------|
| Contact met bevoegd gezag Betrokkenen Notities Formulier downloaden                                |                                                                                                    |
| Concept Haven Zuidzijde 30 Almelo                                                                  | n Vooroverleg Indienen                                                                                                    |
| 1. Aanvrager     2. Locatie     3. Werkzaamheden     4. Bijlagen                                   | Aanvraag Wijzigen <b>*</b>                                                                                                    |
| 2. Locatie                                                                                         | Naam: Haven Zuidzijde 30 Almelo<br>Projectomschrijving: Het verwijder-<br>en van asbesthoudende<br>dakbedekking                                                                                                    |
|                                                                                                    | Nummer: 6430665<br>Status: Concept                                                                                                    |
| Na net mvunen komen de gegevens van de locate waar de werkzaamneden plaatsvinden<br>hier te staan. | Formulierversie: 2020.01                                                                                                    |
| Locatie invuilen                                                                                   | Informatie<br>Meer informatie? Voor inhoudelijke<br>vragen kunt u terecht bij uw<br>gemeente, waterschap of provincie.<br>Kenniscentrum InfoMil biedt<br>informatie en tips voor het werken<br>met Omgevingsloket online. |
| Sluiten Vooroverleg Indienen                                                                       |                                                                                                    |

21. Klik op de knop "Locatie invullen".

|                       | Locatie waar de werkzaamheden plaatsvinden     |
|-----------------------|------------------------------------------------|
| Locatieaanduiding * 🖅 | Adres                                          |
|                       | O Kadastraal perceelnummer                     |
|                       | O Locatie op Noordzee, Waddenzee of IJsselmeer |

22. Klik de juiste locatieaanduiding aan.

#### Toelichting

Het is de voorkeur om de locatieaanduiding "Adres" aan te klikken. Ook wanneer het pand op een perceel staat nabij het op te geven adres. Op deze manier kan iedereen snellen zien waar de werkzaamheden uitgevoerd zullen worden. 23. Klik op de knop "Volgende".

|               |           | Adres waar de werkzaamheden plaatsvinden |
|---------------|-----------|------------------------------------------|
| Pos           | tcode *   | 7607EW                                   |
| Huisnu        | mmer *    | 30                                       |
| Н             | uisletter |                                          |
| Huisnummertoe | voeging   |                                          |
|               |           |                                          |
|               |           |                                          |

24. Vul de adresgegevens in van de locatie waar de werkzaamheden uitgevoerd worden.

25. Klik op de knop "Volgende".

|                                                                                              | Adres waar de werkzaamheden plaatsvinden  |
|----------------------------------------------------------------------------------------------|-------------------------------------------|
|                                                                                              | 🔮 Adres gevonden                          |
| Straatnaam<br>Huisnummer<br>Huisletter<br>Huisnummertoevoeging<br>Poostcode<br>Plaatsnaam    | Haven Zuidzijde<br>30<br>7607EW<br>Almelo |
| Flatshaam                                                                                    | Adres wijzigen                            |
| Gelden de werkzaamheden in deze<br>aanvraag/melding voor meerdere<br>adressen of percelen? * | O Ja<br>Nee                               |
| Annuleren                                                                                    | Vorige                                    |

- 26. Controleer de adresgegevens waar de werkzaamheden uitgevoerd worden.
- 27. Klik bij de vraag "Gelden de werkzaamheden in deze aanvraag/melding voor meerdere adressen of percelen? \*" het juiste antwoord aan.

#### Toelichting

Wanneer een particulier sloopwerkzaamheden uitvoert dan worden deze vaak op één locatie uitgevoerd. In die situatie klikt u op het antwoord "Ja".

28. Klik op de knop "Volgende".

|                                          | Eigendomssituatie                   |
|------------------------------------------|-------------------------------------|
| Geef aan wat van toepassing is *         | U bent de eigenaar van het perceel  |
|                                          | O U bent erfpachter van het perceel |
|                                          | O U bent huurder van het perceel    |
|                                          | O Anders                            |
|                                          | Aanvulling locatieaanduiding        |
| Wilt u de locatie ook met coördinaten of | O Ja                                |
| kilometerraai aanduiden? * 🖅             | Nee                                 |
|                                          |                                     |
|                                          |                                     |

- 29. Klik bij beide vragen het juiste antwoord aan.
- 30. Klik op de knop "Volgende".

|                                  | Toelichting                            |
|----------------------------------|----------------------------------------|
| Eventuele toelichting op locatie | De schuur links achter op het perceel. |
|                                  |                                        |
|                                  |                                        |
|                                  |                                        |

31. Geef in de toelichting aan om welk bouwwerk dat het gaat.

### Toelichting

Enkele voorbeelden zijn:

- De schuur op het perceel;
- De schuur links achter op het perceel;
- De dakbedekking op de aanbouw van de woning.
- 32. Klik op de knop "Volgende".

Infoblad: Handleiding indienen sloopmelding in het Omgevingsloket Online (OLO) voor particuliere sloopwerkzaamheden met/zonder asbestverwijdering

| locatie                                                                                                    |                                                                                                    | Naam: Havon Zuidziido 30 Almo                                                                                                    |
|----------------------------------------------------------------------------------------------------|----------------------------------------------------------------------------------------------------|----------------------------------------------------------------------------------------------------|
|                                                                                                    | Wijzigen                                                                                                   | Projectomschrijving: Het verwijd<br>en van asbesthoudende                                                                                                    |
| De door u ingevulde gegevens van<br>werkzaamheden, of de conceptaar<br>Doorgaan naar werkzaamheden                                                                                     | de locatie zijn succesvol opgeslagen. U kunt nu doorgaan met de<br>vraag/melding sluiten en later afmaken. | dakbedekking<br>Nummer: 6430665<br>Status: Concept<br>Formulierversie: 2020.01                                                                                                    |
|                                                                                                    | Adres                                                                                                    | Informatie                                                                                                    |
| Postcode<br>Huisnummer<br>Huisletter<br>Huisnummertoevoeging<br>Straatnaam<br>Plaatsnaam<br>Gelden de werkzaamheden in deze<br>aanvraag/melding voor meerdere adressen<br>of percelen? | 7607EW<br>30<br>-<br>-<br>Haven Zuidzijde<br>Almelo<br>Nee                                                 | Meer informatie? Voor inhoudelij<br>vragen kunt u terecht bij uw<br>gemeente, waterschap of provin<br><u>Kenniscentrum InfoMil</u> biedt<br>informatie en tips voor het werk<br>met Omgevingsloket online. |
|                                                                                                    | Eigendomssituatie                                                                                          |                                                                                                    |
| Eigendomssituatie van het perceel                                                                                                    | U bent eigenaar van het perceel                                                                            |                                                                                                    |
|                                                                                                    | Toelichting                                                                                                |                                                                                                    |
| Eventuele toelichting op locatie                                                                                                    | De schuur links achter op het perceel.                                                                     |                                                                                                    |
| laar aan maldar                                                                                                    | Naar werkzaambeden                                                                                         |                                                                                                    |

- De locatiegegevens zijn nu in het overzicht weergegeven. Zijn deze niet juist dan moet u op de knop "Wijzigen" klikken.
- 34. Klik op de knop "Naar werkzaamheden".

#### Invullen werkzaamheden

In dit tabblad worden de werkzaamheden opgegeven.

| ngevingsloket online                                                          |                                                                           |
|-------------------------------------------------------------------------------|---------------------------------------------------------------------------|
| Contact met bevoegd gezag Betrokkenen Notities Formulier download             | en la la la la la la la la la la la la la                                 |
| Concept Haven Zuidzijde 30 Almelo                                             | luiten Vooroverleg Indien                                                 |
| 1. Aanvrager         2. Locatie         3. Werkzaamheden         4. Bijlagen  | Aanvraag Wijzigen                                                         |
|                                                                               | Naam: Haven Zuidzijde 30 Alme                                             |
| 3. Werkzaamheden                                                              | Projectomschrijving: Het verwijd<br>en van asbesthoudende<br>dakbedekking |
| ,;                                                                            | Nummer: 6430665                                                           |
| Na het toevoegen komen de werkzaamheden hier te staan. Vervolgens kunt u deze | Status: Concept                                                           |
| specificeren.                                                                 | Formulierversie: 2020.01                                                  |
| Werkzaamheden toevoegen                                                       | Informatie                                                                |
|                                                                               | Meer informatie? Voor inhoudelij                                          |
| < <i>,</i>                                                                    | vragen kunt u terecht bij uw                                              |
|                                                                               | Kenniscentrum InfoMil biedt                                               |
|                                                                               | informatie en tips voor het werk                                          |
| Naar locatie                                                                  | met Omgevingsloket online.                                                |
|                                                                               |                                                                           |
|                                                                               |                                                                           |
|                                                                               |                                                                           |
|                                                                               |                                                                           |
|                                                                               |                                                                           |
|                                                                               |                                                                           |
|                                                                               |                                                                           |
|                                                                               |                                                                           |
| Sluiten Vooroverleg Indienen                                                  |                                                                           |
|                                                                               |                                                                           |
|                                                                               |                                                                           |
|                                                                               |                                                                           |

35. Klik op de knop "Werkzaamheden toevoegen".

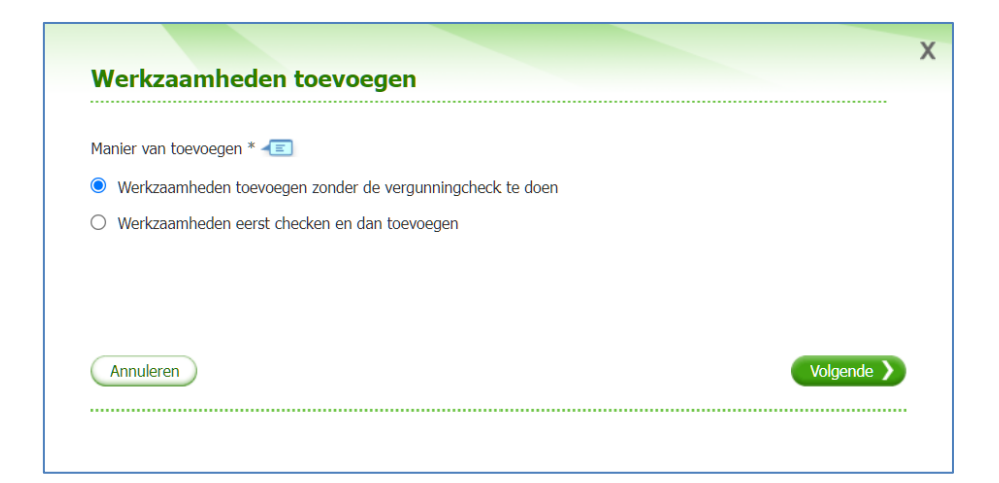

#### Toelichting

Een vergunningcheck kunt u doen wanneer u niet zeker weet of u naast de sloopmelding ook een omgevingsvergunning nodig hebt.

36. Klik op de knop "Volgende".

| Werl   | zaamheden toevoegen                                                                                                    | X |
|--------|----------------------------------------------------------------------------------------------------|---|
| Werkz  | aamheden binnen de omgevingsvergunning                                                                                                    |   |
| •      | Vink alle werkzaamheden binnen de omgevingsvergunning aan die u wilt toevoegen. Als u alleen<br>werkzaamheden binnen de watervergunning wilt toevoegen, gaat u met de knop Volgende of de Enter-<br>toets naar de keuzelijst voor waterwerkzaamheden. |   |
| /ink a | lle werkzaamheden aan die u wilt toevoegen.                                                                                                    |   |
| Bouw   | en en verbouwen                                                                                                    |   |
| 🗌 Ala  | rminstallatie aanleggen                                                                                                    |   |
| 🗌 Bijł | vehorend bouwwerk bouwen                                                                                                    |   |
| 🗌 Dal  | skapel plaatsen                                                                                                    |   |
| Dal    | rraam, lichtkoepel of lichtstraat plaatsen                                                                                                    |   |
| 🗌 Mo   | nument onderhouden, restaureren, veranderen of slopen                                                                                                    |   |
| 🗌 Nie  | uw kozijn plaatsen of bestaand kozijn of gevelpaneel veranderen                                                                                                    |   |
| 🗆 Noi  | maal onderhoud uitvoeren                                                                                                    |   |
| 🗌 Priv | racyscherm plaatsen                                                                                                    |   |
| 🗌 (Sc  | hotel)antenne plaatsen                                                                                                    |   |
| 🗹 Slo  | pen en/of asbest verwijderen                                                                                                    |   |
| Slo    | pen in beschermd stads- of dorpsgezicht                                                                                                    |   |
| Slo    | pen op grond van ruimtelijke regels                                                                                                    |   |
| □ Wo   | ning bouwen                                                                                                    |   |
| Zor    | inepaneel of -collector plaatsen                                                                                                    |   |
| □ Zor  | wering, rolluik of rolhek bevestigen                                                                                                    |   |
| Ove    | rig bouwwerk bouwen                                                                                                    |   |
| Ove    | erige veranderingen aan bestaande bouwwerken                                                                                                    |   |

#### Toelichting

Bij het indienen van een sloopmelding voor de feitelijke sloopwerkzaamheden – je hebt hiervoor geen omgevingsvergunning nodig – moeten de juiste werkzaamheden aangevinkt worden.

37. Klik bij "Bouwen en verbouwen" op de werkzaamheden "Slopen en/of asbest verwijderen".

Klik vooral niet de overige werkzaamheden die betrekking hebben op slopen wanneer je niet vergunningsplichtig bent.

| <ul> <li>Slopen in beschermd stads- of dorpsgezicht</li> <li>Slopen op grond van ruimtelijke regels</li> </ul> | < | Slopen en/of asbest verwijderen            |
|----------------------------------------------------------------------------------------------------|---|--------------------------------------------|
| Slopen op grond van ruimtelijke regels                                                                         |   | Slopen in beschermd stads- of dorpsgezicht |
|                                                                                                    |   | Slopen op grond van ruimtelijke regels     |

□ Monument onderhouden, restaureren, veranderen of slopen

| •                                              | Het kan zijn dat voor uw project naast de omgevingsvergunning ook onderstaande werkzaamheden<br>noodzakelijk zijn. U kunt in dit scherm deze aanvullende werkzaamheden toevoegen aan uw aanvraag<br>voor een omgevingsvergunning.                                                                                                    |
|------------------------------------------------|----------------------------------------------------------------------------------------------------|
|                                                | Let op: De werkzaamheden 'Gebruik gesloten stortplaats' en 'Grondwaterbeschermingsgebied' kunt u<br>niet zelfstandig indienen. De aanvraag moet tenminste één werkzaamheid omgevingsvergunning<br>bevatten welke leidt tot een aanvraag omgevingsvergunning. Als dat op het moment van indienen niet<br>zo is, krijgt u daarover een melding en kunt u de aanvraag niet indienen.<br>Voor de werkzaamheden 'Handelingen met gevolgen voor beschermde plant- en diersoorten' en<br>'Handelingen met gevolgen voor beschermde natuurgebieden' kunt u alleen zelfstandig een vergunning<br>aanvragen als er sprake is van een gefaseerde aanvraag en de andere fase van die aanvraag tenminste<br>één werkzaamheid omgevingsvergunning bevat. |
|                                                |                                                                                                    |
| Vink al<br>Aanvul                              | le werkzaamheden aan die u wilt toevoegen.<br>Iende werkzaamheden                                                                                                    |
| Vink al<br>Aanvul                              | le werkzaamheden aan die u wilt toevoegen.<br>Iende werkzaamheden<br>delingen met gevolgen voor beschermde plant- en diersoorten                                                                                                    |
| Vink al<br>Aanvul<br>🗆 Han                     | le werkzaamheden aan die u wilt toevoegen.<br>Iende werkzaamheden<br>delingen met gevolgen voor beschermde plant- en diersoorten<br>delingen met gevolgen voor beschermde natuurgebieden                                                                                                    |
| Vink al<br>Aanvul<br>Han<br>Han<br>Geb         | le werkzaamheden aan die u wilt toevoegen.<br>lende werkzaamheden<br>delingen met gevolgen voor beschermde plant- en diersoorten<br>delingen met gevolgen voor beschermde natuurgebieden<br>ruik gesloten stortplaats                                                                                                    |
| Vink al<br>Aanvul<br>Han<br>Han<br>Geb<br>Gror | le werkzaamheden aan die u wilt toevoegen.<br>Iende werkzaamheden<br>delingen met gevolgen voor beschermde plant- en diersoorten<br>delingen met gevolgen voor beschermde natuurgebieden<br>ruik gesloten stortplaats<br>adwaterbeschermingsgebied                                                                                                    |
| Vink al<br>Aanvul<br>Han<br>Geb<br>Gror        | le werkzaamheden aan die u wilt toevoegen.<br>lende werkzaamheden<br>delingen met gevolgen voor beschermde plant- en diersoorten<br>delingen met gevolgen voor beschermde natuurgebieden<br>ruik gesloten stortplaats<br>idwaterbeschermingsgebied<br>eren Vorige Volgende V                                                                                                    |

38. Klik op de knop "Volgende".

U krijgt nu nog een lijst met allemaal andere werkzaamheden binnen de watervergunning. Gebruikelijk is dat deze werkzaamheden niet van toepassing zijn.

| X<br>Werkzaamheden toevoegen                                                                                                    | X                                                                                                    |
|----------------------------------------------------------------------------------------------------|----------------------------------------------------------------------------------------------------|
|                                                                                                    | Werkzaamheden toevoegen                                                                                                    |
| Werkzaamheden binnen de watervergunning                                                                                                    |                                                                                                    |
| Vink alle verkoernheden binnen de watervergunning aan die u wilt toevoegen. Nis u alleen                                                                                                 |                                                                                                    |
| verkuzanimezen barnen de omgevingsvergunning witt toevoegen, hoet u her neds in te vulien en gaat<br>u door met de knop Volgende of de Enter-toets.                                      | Werkzaamheden binnen de watervergunning                                                                                                    |
| Vink alle werkzaamheden aan die u wilt toevoegen.                                                                                                    | All a strain and branch to Discussion and Children and Children and Ch |
| Stoffen brengen in een oppervlaktewaterlichaam of op een zuiveringtechnisch werk                                                                                                    |                                                                                                    |
| Stoffen brengen in een oppervlaktewaterlichaam in beheer bij een waterschap                                                                                                    | Vink alle werkzaamheden binnen de watervergunning aan die u wilt toevoegen. Als u alleen                                                                                                    |
| Stoffen brengen in een oppervlaktewaterichaam in beheer bij het Rijk                                                                                                    | werkzaamheden binnen de omgevingsvergunning wilt toevoegen, hoeft u hier niets in te vulien en gaat                                                                                                    |
| Vilder of stuffen brengen op een zuveringbechnisch werk                                                                                                    | u door met de knop volgende of de Enter-toets.                                                                                                    |
| Stoffen in de Noordzee brengen                                                                                                    |                                                                                                    |
| □ Stütten in zee titrengen                                                                                                    | Vink alle werkzaamheden aan die u wilt toevoegen.                                                                                                    |
| Grondwater onttrekken of water infiltreren ten behoeve van                                                                                                    |                                                                                                    |
| Agrenove weekken     Boukputbenaling, skutbenaling, proeffirmering of grondsarering                                                                                                    | Stoffen brengen in een oppervlaktewaterlichaam of op een zuiveringtechnisch werk                                                                                                    |
| Grandblusvoorziening     Grandblusvoorziening                                                                                                    |                                                                                                    |
| Industriële toepessingen van meer dan 150.000 m3 per jaar                                                                                                    | Stoffen brengen in een oppervlaktewaterlichaam in beheer bij een waterschap                                                                                                    |
| Industriële toepassingen van minder dan 152.000 m3 per jaar                                                                                                    | Stoffen brennen in een onpervlaktewaterlichaam in beheer bij het Rijk                                                                                                    |
| Openbare drinkwatervoorsiening                                                                                                    |                                                                                                    |
| Verwerking (infitiatie) van herrelwater Overine distatienen                                                                                                    | Water of stoffen brengen op een zuiveringtechnisch werk                                                                                                    |
| Water brennen in of onttrekken aan een onnervlaktewaterlichaam                                                                                                    | Stoffen in de Noordzee brengen                                                                                                    |
| Vister brenzen in ein oppervlektivesterichaam in beher bil een waterschap (incl. todroevoordening)                                                                                       | Storien in de Nordzee brengen                                                                                                    |
| Wäder brengen in een oppervlaktewaterlichaam in beheer bij het Rijk                                                                                                    | Stoffen in zee brengen                                                                                                    |
| Water onttrekken aan een oppervlaktewaterlichaam in beheer bij een waterschap (incl. onttrekkingsvoordening)     Water onttrekken aan een oppervlaktewaterlichaam in beheer bij het Rijk |                                                                                                    |
| Waterstaatswerk of beschermingszone in beheer bij een waterschap gebruiken                                                                                                    |                                                                                                    |
| Activiteiten in de waterboden uitvoeren                                                                                                    |                                                                                                    |
| Berresten en beweiden van een waterkening     Bestarting aanbrengen of verwijderen                                                                                                    | <ul> <li>Overige activiteiten in of nabij een oppervlaktewaterlichaam uitvoeren</li> </ul>                                                                                                    |
| Beschoeling (seververdediging) plaatsen                                                                                                    | <ul> <li>Overige activiteiten in, op of nabij een waterkering uitvoeren</li> </ul>                                                                                                    |
| Bouwnerk of object bouwen, verbouwen of verwijderen bij een waterkering     Brug aerkeggen, wijdoen of verwijderen                                                                       |                                                                                                    |
| Dam (met of zonder duiker) aanleggen, wijzigen of verwijderen                                                                                                    | Waterstaatswerk of beschermingszone in beheer bij het Rijk gebruiken                                                                                                    |
| Kabeti of kidingen aanleggen     Licolaati innemin                                                                                                    |                                                                                                    |
| Adduar ontwikkelen of inviction                                                                                                    | Activiteiten in, op of nabij een waterkering uitvoeren                                                                                                    |
| Oppervlaktevaterlichaam gewen     Oppervlaktevaterlichaam gewen                                                                                                    | Activiteiten op de Noordzee of het strand uitvoeren                                                                                                    |
| Steiger of vlonder bouwen, wijzigen of verwijderen                                                                                                    |                                                                                                    |
| Versinelde afvoer regenwalter door verhand oppervlak Webrpell wijzigen                                                                                                    | <ul> <li>bouwen, graven, aanleggen en andere activiteiten in een oppervlaktewaterlichaam (waaronder uiterwaarden)</li> <li>uibeoren</li> </ul>                                                                                                    |
| Overige activiteiten in of nabij een oppervlektewaterlichaam uitvoeren                                                                                                    | urverer                                                                                                    |
| Overige activiteiten in, op of nabij een waterkering uitvoeren                                                                                                    |                                                                                                    |
| Waterstaatswerk of beschermingszone in beheer bij het Rijk gebruiken                                                                                                    |                                                                                                    |
| Activiteiten in, op of rabij een waterkering uitvoeren     Activiteiten on de Noortree of het strant uitvoeren                                                                           |                                                                                                    |
| Bouwen, graven, aanleggen en andere activiteiten in een oppervlaktevasterlichaam (waaronder uiterwaarden)                                                                                |                                                                                                    |
| uboeen                                                                                                    | Annuleren Vorige Volgende >                                                                                                    |
| (Irreleva) Votes Votes                                                                                                    |                                                                                                    |
|                                                                                                    |                                                                                                    |
|                                                                                                    |                                                                                                    |

39. Klik op de knop "Volgende".

De werkzaamheden zijn nu in het overzicht weergegeven. Zijn deze niet juist dan moet u het onderdeel:

- wijzigen (knop, Specificeren)
- verwijderen (knop: icoon prullenbak)
- nieuwe (aanvullende) werkzaamheden (knop Werkzaamheden toevoegen of de knop Aanvullende werkzaamheden toevoegen)
- toevoegen (knop: Werkzaamheden toevoegen)

| Omgevingsloket online Particulier                                                                                            |                                                      | *                                                                                                    |
|----------------------------------------------------------------------------------------------------|------------------------------------------------------|----------------------------------------------------------------------------------------------------|
| Contact met bevoegd gezag Be                                                                                                 | trokkenen Notities Formulier downlo                  | aden                                                                                                    |
| Concept Haven Zuidzijde 30 Alm                                                                                               | elo                                                  | Sluiten Vooroverleg Indienen                                                                                                    |
| 1. Aanvrager         2. Locatie         3. Werkzaamheden                                                                     | 4. Bijlagen                                          | Aanvraag Wijzigen 🔻                                                                                                    |
| 3. Werkzaamheden                                                                                                    | Werkzaamheden toevoegen                              | Naam: Haven Zuidzijde 30 Almelo<br>Projectomschrijving: Het verwijder-<br>en van asbesthoudende<br>dakbedekking<br>Nummer: 6430665                                                                                                    |
| (i) Klik de werkzaamheden open om deze te specificeren. Werk<br>verplichte onderdelen. Aanvullende onderdelen kunt u zelf to | zaamheden bevatten automatisch de 🗙<br>bevoegen.     | Status: Concept<br>Formulierversie: 2020.01                                                                                                    |
| Houd de informatie die voor u van toepassing is bij de hand.<br>inhouds- en oppervlaktematen, gegevens over installaties of  | Denk daarbij aan bijvoorbeeld<br>de gebruiksfunctie. | Omgevingsvergunning<br>Gefaseerd: Nee<br>Procedure: Geen procedure van                                                                                                    |
| Werkzaamheden die vallen onder de omgevingsvergur                                                                            | ining                                                | toepassing                                                                                                    |
| Nog te specificeren: 1 onderdeel                                                                                             |                                                      | Informatie                                                                                                    |
| <ul> <li>✓ Slopen en/of asbest verwijderen</li> <li> <ul> <li>Slopen (formulier)</li> </ul> </li> </ul>                      | 1 onderdeel                                          | Inhoudelijke vragen over uw<br>aanvraag/melding? Gebruik de<br><u>contactgegevens</u> van het<br>betreffende bevoegd gezag om uw<br>vraag te stellen. <u>Kenniscentrum</u><br><u>InfoMil</u> biedt informatie en tips voor<br>het werken met Omgevingsloket |
| Naar locatie                                                                                                    | <u>Naar bijlagen</u>                                 | online.                                                                                                    |
| Sluiten Vooroverleg Indienen                                                                                                 |                                                      |                                                                                                    |
|                                                                                                    |                                                      |                                                                                                    |

#### Toevoegen bijlagen

In dit tabblad kun je de bijlagen toevoegen.

|                                                                                                    | nioaden                                                                                                    |
|----------------------------------------------------------------------------------------------------|----------------------------------------------------------------------------------------------------|
| Concept Haven Zuidzijde 30 Almelo                                                                                                    | Sluiten Vooroverleg Indier                                                                                                    |
| 1. Aanvrager         2. Locatie         3. Werkzaamheden         4. Bijlagen                                                                                                    | Aanvraag Wijziger                                                                                                    |
| 4. Bijlagen Na het toevoegen van de bijlagen komen deze hier te staan. Klik hieronder het overzicht open om per werkzaamheid te zien welke bijlagen u moet toevoegen. Bijlage toevoegen                                                                                                    | Naam: Haven Zuidzijde 30 Alme<br>Projectomschrijving: Het verwij<br>en van asbesthoudende<br>dakbedekking<br>Nummer: 6430665<br>Status: Concept<br>Formulierversie: 2020.01<br>Omgevingsvergunning<br>Gefaseerd: Nee<br>Procedure: Geen procedure van                                                   |
| <ul> <li>Benodigde bijlagen bij de werkzaamheden</li> <li>Klik het overzicht hieronder open om te zien welke bijlagen per werkzaamheid nodig zijn. Denkt u dat een bepaalde bijlage al in het bezit is van de gemeente of niet op uw situatie van toepassing is? Neem dan contact or met de gemeente om te controleren of de bijlage nodig is.</li> <li>In de toelichting staat welke informatie de bijlage moet bevatten. U mag de gevraagde informatie ook toevoege in documentatie die vergelijkbaar is met de genoemde bijlage. In het document 'Specificatie bijlagetypen' zijn al toelichtingen en vereisten van alle bijlagen opgenomen. U kunt dit document downloaden (PDF, max 1MB) t<sup>2</sup>.</li> <li>Let op! Voeg geen bestanden samen in één bestand waarvan de originele papierformaten verschillend zijn. Bijvoorbeeld geen rapport (A4 formaat) en bouwtekeningen (A0 formaat) in één bestand samenvoegen.</li> <li>Verzicht benodigde bijlagen en voortgang</li> </ul> | Informatie         Inhoudelijke vragen over uw         aanvraag/melding? Gebruik de         contactgegevens van het         betreffende bevoegd gezag om         vraag te stellen. Kenniscentrum         InfoMil biedt informatie en tips:         n       het werken met Omgevingsloke         online. |
| Naar werkzaamheden                                                                                                    |                                                                                                    |

40. Klik op de knop "Bijlage toevoegen".

#### Bijlage toevoegen

Het Omgevingsloket Online stelt criteria voor de bestanden die toegevoegd kunnen worden. Gebruikelijk worden pdf-, png- of jpg-bestanden toegevoegd.

Een paar tips:

- Zorg ervoor dat de bestandsnaam zo kort mogelijk gemaakt wordt (max. 40 karakters).
- Zorg ervoor dat u de bestanden in één directory (map) hebt staan.

| Selecteer één of meerdere bestanden. Gebruik de knop 'Bladeren' of sleep een selectie van bestanden in de box hieronder. U kunt maximaal 25 bestanden tegelijk uploaden (maximaal 200MB in totaal per set).                                                                                                    |
|----------------------------------------------------------------------------------------------------|
| Lever bijlagen aan in de genoemde bestandsformaten:<br>- Foto's: .png en .jpg<br>- Ingescande documenten: .tiff, .jpg, .pdf (PDF/A-1a, PDF/A-1b en PDF 1.4)<br>- Officedocumenten: .pdf (PDF/A-1a en PDF 1.4)<br>- Tekeningen: .pdf (PDF/X en PDF 1.4)                                                                                                    |
| Bijlagen die u als achtergrondinformatie wilt toevoegen, mag u ook in de onderstaande bestandsformaten aanleveren. Deze bestanden zijn ongeldig als formele bijlage:         - ArcGIS-compatible bestanden: .shp, .shx, .dbf, .prj, .shp.xml, .sbn, .sbx en .lyr         - CAD-bestanden: .dwg en .dxf         - Bim-bestanden: .ifc en .ifcxml         - Spreadsheet: .xlsx, .xls en .ods         - XML-documenten: .xml         - GML-bestanden: .gml         - Proteus3-bestanden: .sdf         De bestandsnaam van een bijlage mag hoofd- en kleine letters (A-Z en a-z), cijfers (0-9), spaties, streepjes (-), underscores (_) en punten (.) bevatten.         Let op: de bestandsnaam mag maximaal 40 karakters langs zijn. Langere bestandsnamen |
| worden automatisch ingekort.<br>Het uploaden van heel grote bestanden kan enige tijd duren. Open na het uploaden de bijlage met<br>'Download bestand' en controleer of alle informatie compleet is en goed wordt weergegeven.<br>Onvolledige bijlagen kunnen leiden tot vertraging in de behandeling van uw aanvraag.                                                                                                    |
| Let op! Plaats geen vertrouwelijke gegevens, zoals uw Burgerservicenummer (BSN), in de bijlage(n). De<br>aanvraag/melding, inclusief bijlagen, zijn openbare stukken. Overleg met uw gemeente of waterschap<br>hoe u de vertrouwelijke gegevens kunt aanleveren.                                                                                                    |
| Bestanden selecteren                                                                                                    |
| Selecteer 1 of meerdere bestanden * Bestanden kiezen Geen bestand gekozen                                                                                                    |

41. Na het selecteren van de bestanden die voldoen aan de bovenstaande criteria, klik je op Openen.

De bestanden worden ingeladen.

#### Toelichting

In het onderstaande voorbeeld zijn er vier bestanden toegevoegd.

| •     | Let op! Plaats geen vertrouwelijke gege<br>aanvraag/melding, inclusief bijlagen, zij<br>hoe u de vertrouwelijke gegevens kunt | vens, zoals uw Burgerservicenummer (BSN), in de bijlage(n). De<br>n openbare stukken. Overleg met uw gemeente of waterschap<br>aanleveren. |  |
|-------|----------------------------------------------------------------------------------------------------|----------------------------------------------------------------------------------------------------|--|
|       | Selecteer 1 of meerdere bestanden *                                                                                           | Bestanden selecteren<br>Bestanden kiezen 4 bestanden                                                                                       |  |
| Annul | eren                                                                                                    | Volgende 🔪                                                                                                    |  |

42. Klik op de knop "Volgende".

Infoblad: Handleiding indienen sloopmelding in het Omgevingsloket Online (OLO) voor particuliere sloopwerkzaamheden met/zonder asbestverwijdering Een nieuw venster wordt geopend. Hierin is het overzicht van de gekozen bestanden weergegeven.

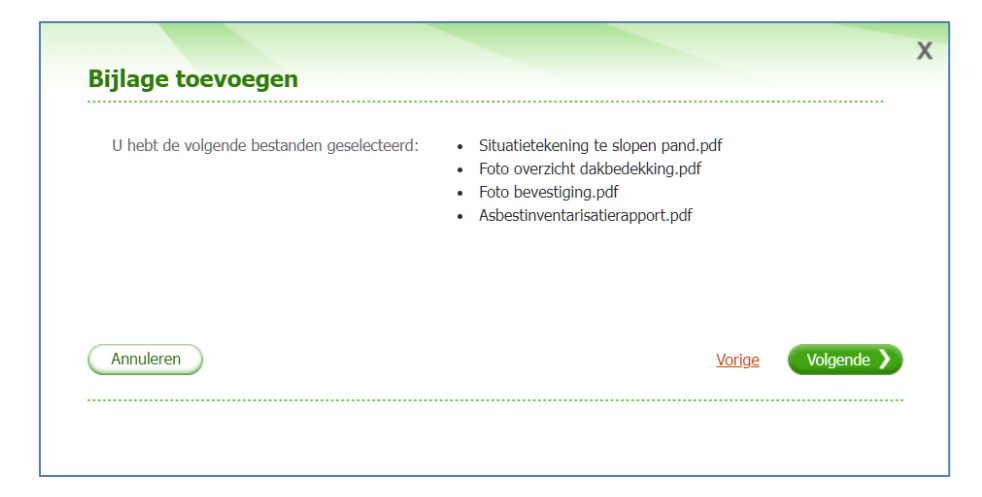

- 43. Controleer of je alle benodigde bestanden hebt toegevoegd.
- 44. Klik op de knop "Volgende".

|                                                                                                    |                                                                                                    | -                                                                                                    |                                                                                                    |                                                                                                  | _                                                                           |                                                                                 | Did                     |                                                                                                    |
|----------------------------------------------------------------------------------------------------|----------------------------------------------------------------------------------------------------|----------------------------------------------------------------------------------------------------|----------------------------------------------------------------------------------------------------|--------------------------------------------------------------------------------------------------|-----------------------------------------------------------------------------|---------------------------------------------------------------------------------|-------------------------|----------------------------------------------------------------------------------------------------|
| 1. Aanvrager                                                                                                    | 2. Locati                                                                                                    | e 3. Werkza                                                                                                    | amheden                                                                                                    | 4. Bijlagen                                                                                      |                                                                             |                                                                                 |                         | Aanvraag Wijzigen •                                                                                                    |
| 4. Bijlagen                                                                                                    | )/melding is                                                                                                  | compleet als u alle                                                                                                    | bijlagen hebt too                                                                                                    | ijlagen typeren<br>egevoegd en hel                                                               | • gespeci                                                                   | age toevoe<br>ficeerd. In                                                       | x x                     | Projectomschrijving: Het verwijder-<br>en van asbesthoudende<br>dakbedekking<br>Nummer: 6430665                                              |
| een bijlage (<br>te beoordele<br>zijn.                                                                                                    | geeft u het<br>en. In het o                                                                                   | bevoegd gezag sper<br>verzicht 'Benodigde                                                                                                    | tifieke informatie<br>bijlagen' ziet u w                                                                              | die nodig is om<br>elke bijlagen pe                                                              | de aanvra<br>r werkzaai                                                     | nag/melding<br>nheid nodi                                                       | 9                       | Formulierversie: 2020.01                                                                                                    |
| 'Specificatie                                                                                                    | bijlagetype                                                                                                   | n' staat voor welke l                                                                                                    | bijlagen dit geldt.                                                                                                   | nag toevoegen.                                                                                   | in net doc                                                                  | ument                                                                           |                         | Gefaseerd: Nee<br>Procedure: Geen procedure van<br>toepassing                                                                                |
| Overzicht toegevo                                                                                                    | oegde bi                                                                                                    | jlagen Ongetyj                                                                                                    | peerd                                                                                                    |                                                                                                  |                                                                             |                                                                                 |                         | Informatie                                                                                                    |
| Naam bijlage                                                                                                    | Туре                                                                                                    | Datum<br>toegevoegd                                                                                                    | Datum<br>ingediend                                                                                                    | Status                                                                                           | Ext.                                                                        | Actie                                                                           |                         | Inhoudelijke vragen over uw<br>aanvraag/melding? Gebruik de                                                                                  |
| <u>Situatietekening te-</u><br><u>slopen pand odf</u>                                                                                                    |                                                                                                    | 2021-10-10                                                                                                    | -                                                                                                    | Ongetypee-<br>rd                                                                                 | pdf                                                                         | Q:                                                                              | Û                       | contactgegevens van het<br>betreffende bevoegd gezag om uw<br>vraag te stellen. <u>Kenniscentrum</u><br>Infemil biedt informatie op tins voo |
| Foto overzicht dakb-<br>edekking pdf                                                                                                    | -                                                                                                    | 2021-10-10                                                                                                    | -                                                                                                    | Ongetypee-<br>rd                                                                                 | pdf                                                                         | Q=                                                                              | Û                       | het werken met Omgevingsloket<br>online.                                                                                                    |
| <u>Foto bevestiging pdf</u>                                                                                                    | -                                                                                                    | 2021-10-10                                                                                                    | -                                                                                                    | Ongetypee-<br>rd                                                                                 | pdf                                                                         | Q                                                                               | Û                       |                                                                                                    |
| <u>Asbestinventarisati-</u><br>erapport_pdf                                                                                                    | -                                                                                                    | 2021-10-10                                                                                                    | -                                                                                                    | Ongetypee-<br>rd                                                                                 | pdf                                                                         | Q                                                                               | Û                       |                                                                                                    |
| Benodigde bijlage<br>Klik het overzicht hieron<br>bepaalde bijge al in h<br>met de gemeente om te<br>In de toelichting staat w<br>in documentatie die ver<br>toelichtingen en vereiste | n bij de n<br>ider open o<br>et bezit is va<br>e controlere<br>velke inform<br>gelijkbaar is<br>en van alle l | werkzaamhede<br>m te zien welke bijla<br>in de gemeente of i<br>n of de bijlage noei<br>i met de bijlage moei<br>i met de genoemde<br>bijlagen opgenomer | n<br>agen per werkzaa<br>niet op uw situati<br>g Is.<br>t bevatten. U maa<br>bijlage. In het dr<br>bijlage. In het dr | mheid nodig zij<br>e van toepassin<br>g de gevraagde<br>scument 'Specifi<br>ment <u>download</u> | n. Denkt u<br>g is? Neen<br>informatie<br>catie bijlaç<br>en <u>(PDF, n</u> | dat een<br>1 dan conta<br>1 ook toevo<br>1 jetypen' zij<br>1 ja <u>x 1MB)</u> G | ct op<br>egen<br>n alle |                                                                                                    |
| Let op! Voeg geen besta<br>Bijvoorbeeld geen rappo                                                                                                    | anden same<br>ort (A4 form                                                                                    | n in één bestand w<br>aat) en bouwtekeni                                                                                                    | aarvan de origine<br>ngen (A0 formaa                                                                                  | le papierformat<br>t) in één bestan                                                              | en verschil<br>d samenvo                                                    | lend zijn.<br>Degen.                                                            |                         |                                                                                                    |
| Overzicht benodige                                                                                                    | le bijlagen                                                                                                   | en voortgang                                                                                                    |                                                                                                    |                                                                                                  |                                                                             |                                                                                 |                         |                                                                                                    |
| Naar werkzaamheden                                                                                                    |                                                                                                    |                                                                                                    |                                                                                                    |                                                                                                  |                                                                             |                                                                                 |                         |                                                                                                    |

Infoblad: Handleiding indienen sloopmelding in het Omgevingsloket Online (OLO) voor particuliere sloopwerkzaamheden met/zonder asbestverwijdering

| 4. Bijlagei                                              | 1                                                                                                    |                                                                                                    | ٥                                                                                                    | Bijlagen typeren                                                                  | 🗨 🕒 Bijl                                             | age toevoe                                                  | gen      |
|----------------------------------------------------------|----------------------------------------------------------------------------------------------------|----------------------------------------------------------------------------------------------------|----------------------------------------------------------------------------------------------------|-----------------------------------------------------------------------------------|------------------------------------------------------|-------------------------------------------------------------|----------|
| De aai<br>een bi<br>te beo<br>zijn.<br>Voor a<br>`Specif | ivraag/melding is<br>Ilage geeft u het t<br>ordelen. In het ov<br>anvragen geldt da<br>icatie bijlagetyper | compleet als u alle<br>bevoegd gezag spe<br>verzicht 'Benodigde<br>at u sommige bijla <u>c</u><br>n' staat voor welke | e bijlagen hebt to<br>cifieke informatie<br>bijlagen' ziet u v<br>gen na indiening<br>bijlagen dit geldi | egevoegd en het<br>e die nodig is om<br>velke bijlagen pe<br>mag toevoegen.<br>t. | ot gespecif<br>de aanvra<br>r werkzaar<br>In het doo | ficeerd. In<br>aag/melding<br>mheid nodi <u>c</u><br>cument | <b>X</b> |
| Overzicht toe                                            | gevoegde bij                                                                                               | lagen Ongety                                                                                                    | peerd                                                                                                    |                                                                                   |                                                      |                                                             |          |
| Naam bijlage                                             | Туре                                                                                                    | Datum<br>toegevoegd                                                                                                   | Datum<br>ingediend                                                                                       | Status                                                                            | Ext.                                                 | Actie                                                       |          |
| <u>Situatietekening</u><br><u>slopen pand p</u>          | <u>te-</u> -<br><u>lf</u>                                                                                  | 2021-10-10                                                                                                    | -                                                                                                    | Ongetypee-<br>rd                                                                  | pdf                                                  | Q                                                           | Ü        |
| <u>Foto overzicht c</u><br>edekking pdf                  | <u>akb-</u> -                                                                                              | 2021-10-10                                                                                                    | -                                                                                                    | Ongetypee-<br>rd                                                                  | pdf                                                  | Q                                                           | Û        |
| Foto bevestiging                                         | _pdf -                                                                                                    | 2021-10-10                                                                                                    | -                                                                                                    | Ongetypee-<br>rd                                                                  | pdf                                                  | Q                                                           | Û        |
|                                                          |                                                                                                    |                                                                                                    |                                                                                                    |                                                                                   |                                                      |                                                             |          |

45. Klik op een bestandnaam om het bestand te typeren.

|                         | Bijlage                          |  |
|-------------------------|----------------------------------|--|
| Naam bijlage *          | Asbestinventarisatierapport_pdf  |  |
| Auteur                  | Naam asbestinventarisatiebedrijf |  |
| Datum laatste wijziging | 01-10-2021                       |  |
| Versie *                | 1                                |  |
|                         |                                  |  |

- 46. Klik op het veld "Auteur" en vul hierin de naam van degene (bedrijfsnaam) die het document heeft opgesteld.
- 47. Geef aan wanneer het bestand het laatst is gewijzigd (datum laatste wijziging).
- 48. Pas de versie eventueel aan wanneer deze niet van de versie 1 is.
- 49. Klik op de knop "Volgende".

| Geef aan bij welke werkzaamheden bir                        | nen de omgevingsvergunning de bijlage hoort.                                           |
|-------------------------------------------------------------|----------------------------------------------------------------------------------------|
|                                                             | Bijlage                                                                                |
| Naam bijlage<br>Auteur<br>Datum laatste wijziging<br>Versie | Asbestinventarisatierapport_pdf<br>Naam asbestinventarisatiebedrijf<br>01-10-2021<br>1 |
|                                                             | Typeer de bijlage                                                                      |
| Bijlage betreft de werkzaamheden                            | Slopen en/of asbest verwijderen                                                        |
| Bijlage is van het type                                     | <ul> <li>Tekening slopen &lt; </li> <li>Anders &lt; </li> </ul>                        |
| Eventuele toelichting                                       | Asbestinventarisatierapport van de schuur                                              |
|                                                             |                                                                                        |

- 50. Selecteer het vakje voor de betreffende werkzaamheden waarbij het document hoort.
- 51. Selecteer het type bijlage. In dit voorbeeld valt het asbestinventarisatierapport onder het type: Anders.
- 52. Geef eventueel een toelichting op de betreffende bijlage.

#### Toelichting

In dit geval hebben we aangegeven dat dit asbestinventarisatierapport betrekking heeft op de schuur die gedeeltelijk gesloopt zal worden.

53. Klik op de knop "Volgende".

Het gespecificeerde bestand wordt vervolgens onder het kopje "Overzicht toegevoegde bijlagen omgevingsvergunning" geplaatst. Dit kopje is misschien misleidend omdat hier naar een vergunning verwezen wordt. Er wordt nog steeds geen vergunning aangevraagd.

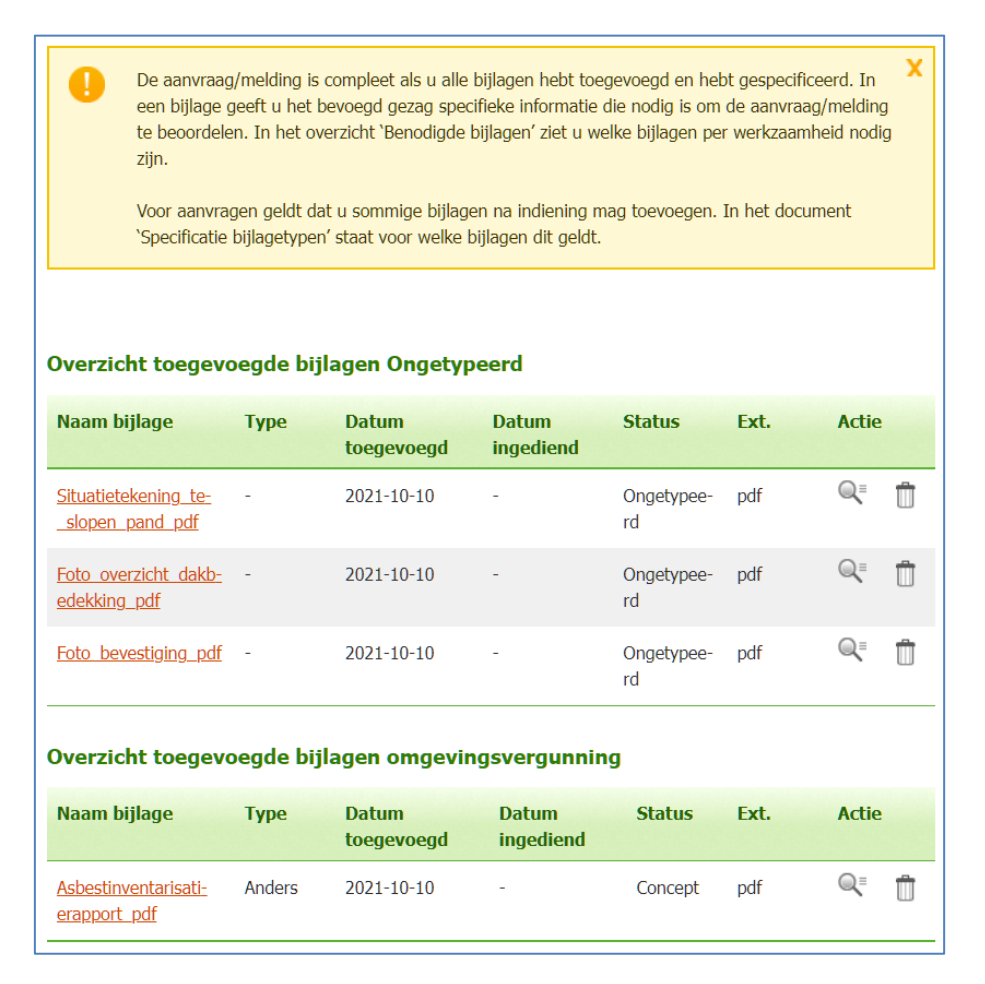

54. Zorg ervoor dat alle bijlagen getypeerd worden.

| Geef aan bij welke werkzaamheden bin                                                                                                    | inen de omgevingsvergunning de bijlage hoort.                                                                                                    | Geef aan bij weke werkzaamheden bir | inen de omgevingsvergunning de bijlage hoort. |
|----------------------------------------------------------------------------------------------------|----------------------------------------------------------------------------------------------------|-------------------------------------|-----------------------------------------------|
|                                                                                                    | Bijlage                                                                                                    |                                     | Bijlage                                       |
| Naam bijlage                                                                                                    | Foto_bevestiging_pdf                                                                                                    | Naam bijlage                        | Foto_overzicht_dakbedekking_pdf               |
| Autour<br>Datum katiste witzining                                                                                                    | 8anvrager<br>10-10-2021                                                                                                    | Auteur<br>Datum laatste wilzining   | aanvraper<br>10-10-2021                       |
| Versie                                                                                                    | 1                                                                                                    | Versie                              | 1                                             |
|                                                                                                    | Typeer de bijlage                                                                                                    |                                     | Typeer de bijlage                             |
| Bijlage betreft de werkzaamheden                                                                                                    | Slopen en/of asbest verwijderen                                                                                                    | tijlage betreft de werkzaamheden    | Slopen en/of asbest verwijderen               |
| Bijlage is van het type                                                                                                    | Tekening slopen                                                                                                    | Bijlage is van het type             | Tekening skopen                               |
| Eventuele toelichting                                                                                                    | Foto van de bevestiging van de                                                                                                    | Eventuele toelichting               | Foto van de schuur met asbesthoudende         |
|                                                                                                    | asbesthoudende dakpläten                                                                                                    |                                     | dakplaten                                     |
|                                                                                                    |                                                                                                    |                                     |                                               |
|                                                                                                    |                                                                                                    |                                     |                                               |
|                                                                                                    |                                                                                                    |                                     |                                               |
| ijlage inzien                                                                                                    | rren de ongevingwergunning de bijlage hourt.                                                                                                    | ×                                   |                                               |
| ijlage inzien                                                                                                    | men de angevingsengunning de bijkge koat.<br>Bijfage                                                                                                    | ×                                   |                                               |
| ijlage inzien<br>Geof aan bij weke werkeansteden bie<br>Naam bijege                                                                                                    | men de angevingsverpunning de tijlinge hant.<br>Bijlage<br>Studfødsamling, Ju, ukoper, pant, pøf                                                                                                    | x                                   |                                               |
| ijlage inzien<br>God am bij weke workzamtroden bi<br>Naam bijwe<br>Naam bijwe<br>Safer<br>Safer<br>Safer                                                                                                    | rren de angevingwengunning de bijkge hant.<br>Bijfage<br>Stadstøkning, ku "koon "pand. "paf<br>Kritiket                                                                                                    | x                                   |                                               |
| ijilage inzien<br>Gorf am bij welke werkaambeden bie<br>Neme bijgee<br>Ander<br>Datum keiste wygging<br>Versie                                                                                                    | men de angevingsseguening de bijkge koat.<br>Bijdage<br>Skottigkeking <u>is, stopen part p</u> of<br>Architert<br>19 10 2021<br>1                                                                                                    | ×                                   |                                               |
| ijlage inzlen<br>God aan bij webe werkeaanheden bi<br>Naam bijlege<br>Jatum baden wegging<br>Gatum baden wegging<br>Varue                                                                                                    | nrende angevingwengunning de bijlege hant.<br><b>Bijlage</b><br>pituebekaning_te_uloper_pard_pdf<br>Archiket<br>3 10 0022<br>3<br><b>Typeer de bijlage</b>                                                                                                    | ×                                   |                                               |
| ijlage inzien<br>God een bij wike werkoemhoden bi<br>Neam bijoge<br>Datum laatse wijzige<br>Verste<br>Dijkop betert de werkoomhoden                                                                                                    | nren de angevingsvergunning de bijliger hoat.<br>Bijlinge<br>Steutindekeing zwjouer_pand_pat<br>Archiet<br>10 to 2021<br>1<br>Typeer de bijlinge<br>1<br>1<br>1<br>1<br>1<br>1<br>1<br>1<br>1<br>1<br>1<br>1<br>1                                                                                                    | x                                   |                                               |
| ijlage inzien<br>God een bij wike werksemholen bi<br>Ador<br>Datum konte wijzige<br>Servic<br>Bijlage betett de werksemholen<br>Bijlage ban ht type                                                                                                    | nren de angevingsvergunning de bijliger hoat.<br>Bijlage<br>Dischlekkening, se, uleven, pand, pol<br>Archielt<br>1<br><b>Typese de bijlage</b><br>2 Stepen wijd abest verwijderen<br>2 Stepen wijd abest verwijderen                                                                                                    | x                                   |                                               |
| ijlage inzien<br>God een bij wike werkeensteden bi<br>Noom bijge<br>Noom<br>Datus leidte werkeensteden<br>Versie<br>Bijlage betreft de werkeensteden<br>Bijlage betreft de werkeensteden                                                                                                    | nen de angevingsergunning de bijlage hoat.<br>Bijlage<br>Studiedelening zu, sloven jaand jad<br>Archiel<br>10 to 2021<br>1<br><b>Typese de bijlage</b><br>9 Stepen wild abest verwijderen<br>1 Stader de sloven 📲<br>2 Studiedelening met daarg aangegeven de                                                                                                    | X                                   |                                               |
| ijlage inzien<br>ig God am tij wike workzamtecke bi<br>Neam bijtoge<br>Antor<br>Datum batter<br>Strain<br>Bijtoge betreft de warkzamtecken<br>Bijtoge betreft de warkzamtecken<br>Bijtoge betreft de warkzamtecken<br>Bijtoge betreft de warkzamtecken<br>Bijtoge betreft de warkzamtecken<br>Bijtoge betreft de warkzamtecken<br>Bijtoge betreft de warkzamtecken | nnm de angevingwengunning de tijliger hoart.<br>Biglinge<br>Distoitdealening zu doorn, pand, paf<br>Architet<br>19 is X221<br>Typere do bijlige<br>© Stopen wijd abets verwijderen<br>© Tekening ginger 📭<br>Thattefdering met diesen aangegeven de<br>te dagen erker.                                                                                                    | x                                   |                                               |
| ijilage inzien<br>o God aan tij welke werkeanstuden bi<br>Neans bijsee<br>Antoor<br>Datum laats wigging<br>Versie<br>Bijsee betreft die werkeanstwelen<br>Bijsee betreft die werkaamstwelen<br>Bijsee betreft die werkaamstwelen<br>Bijsee betreft die werkaamstwelen<br>Bijsee betreft die werkaamstwelen                                                         | Inter de angeviegeenpuning de lijkge hoat.<br>Bijlage<br>Distoffskalening at skogen pand pat<br>Arthold<br>1<br>Typeer de bijlage<br>2<br>Staatisker om eind sabet verwikken<br>2<br>Staatisker om eind<br>Staatisker om einde saargegeven de<br>skogen einse.                                                                                                    | x                                   |                                               |
| ijilage inzien<br>iji God aan tij welke werkeanstuden bi<br>Neans bijsee<br>Antoor<br>Datum laats wijzging<br>Virste<br>Bijsee betreft die werkeanstwelen<br>Bijsee is van hit type<br>Eventuele toekstering                                                                                                    | Inter de angevingeenpuning de bijkge hant.<br>Bijlage<br>Deutstekkeling as, slogen pund, pat<br>Arthet<br>1<br>Typeer de bijlage<br>2<br>Staatstekering as daated verwikken<br>2<br>Staatstekering of daateg aangegeven de<br>is dagen echau.                                                                                                    | x                                   |                                               |
| tijlage inzien<br>Corf en tij welke verkævnheden ble<br>Anter<br>Datum lætte verkævnheden<br>Dittern lætte verkævnheden<br>Bijlege betvett de verkævnheden<br>Bijlege betvett de verkævnheden<br>Bijlege betvett de verkævnheden<br>Bijlege betvett de verkævnheden                                                                                                | men de angevingeseguening de bijlege hout.  Stafsac  Stafsac  Sta |                                     |                                               |

Nadat je alle bijlagen hebt gespecificeerd krijg je het onderstaande scherm. In dit scherm is het kopje "Overzicht toegevoegde bijlagen Ongetypeerd" niet meer zichtbaar.

| 1. Aanvrager                                                                                                    | 2. Locatie                                                                                                    | 3. Werkzaa                                                                                                    | mheden                                                                                                    | 4. Bijlagen                                                                                                    |                                                                                                  |                                                                                          |                                  | Aanvraag Wijzigen 🔻                                                                                                    |
|----------------------------------------------------------------------------------------------------|----------------------------------------------------------------------------------------------------|----------------------------------------------------------------------------------------------------|----------------------------------------------------------------------------------------------------|----------------------------------------------------------------------------------------------------|--------------------------------------------------------------------------------------------------|------------------------------------------------------------------------------------------|----------------------------------|----------------------------------------------------------------------------------------------------|
| 4. Bijlagen                                                                                                    |                                                                                                    | -                                                                                                    |                                                                                                    |                                                                                                    | 🕒 Bijl                                                                                           | age toevo                                                                                | egen                             | Naam: Haven Zuidzijde 30 Almelo<br>Projectomschrijving: Het verwijde<br>en van asbesthoudende<br>dakbedekking                              |
| De aanvraa<br>een bijlage<br>te beoordel<br>zijn.                                                                                                    | g/melding is co<br>geeft u het bev<br>en. In het over                                                                                                    | mpleet als u alle t<br>voegd gezag speci<br>zicht `Benodigde b                                                                                                    | vijlagen hebt toe<br>fieke informatie<br>ijlagen' ziet u w                                                                                      | egevoegd en he<br>die nodig is om<br>velke bijlagen pe                                                                                    | bt gespecif<br>I de aanvra<br>er werkzaar                                                        | ìceerd. In<br>ag/meldin<br>nheid nod                                                     | y<br>g<br>ig                     | Nummer: 6430665<br>Status: Concept<br>Formulierversie: 2020.01                                                                             |
| Voor aanvr<br>Specificatie                                                                                                    | agen geldt dat i<br>e bijlagetypen' s                                                                                                    | u sommige bijlage<br>staat voor welke b                                                                                                    | n na indiening n<br>jlagen dit geldt.                                                                                                    | nag toevoegen.                                                                                                    | In het doc                                                                                       | ument                                                                                    |                                  | Omgevingsvergunning<br>Gefaseerd: Nee<br>Procedure: Geen procedure van                                                                     |
|                                                                                                    |                                                                                                    |                                                                                                    |                                                                                                    |                                                                                                    |                                                                                                  |                                                                                          |                                  | toepassing                                                                                                    |
| Overzicht toegev                                                                                                    | oegde bijla                                                                                                    | gen omgevin                                                                                                    | gsvergunniı                                                                                                    | ng                                                                                                    |                                                                                                  |                                                                                          |                                  | Informatie                                                                                                    |
| Naam bijlage                                                                                                    | Туре                                                                                                    | Datum<br>toegevoegd                                                                                                    | Datum<br>ingediend                                                                                                    | Status                                                                                                    | Ext.                                                                                             | Actie                                                                                    | •                                | Inhoudelijke vragen over uw<br>aanvraag/melding? Gebruik de                                                                                |
| <u>Situatietekening te-</u><br><u>slopen pand pdf</u>                                                                                                    | Tekening<br>slopen                                                                                                    | 2021-10-10                                                                                                    | -                                                                                                    | Concept                                                                                                    | pdf                                                                                              | Q                                                                                        | Û                                | contactgegevens van het<br>betreffende bevoegd gezag om uv<br>vraag te stellen. <u>Kenniscentrum</u><br>Tefemil bidt informatie op tige vo |
| <u>Foto overzicht dakb-</u><br>edekking_pdf                                                                                                    | Anders                                                                                                    | 2021-10-10                                                                                                    | -                                                                                                    | Concept                                                                                                    | pdf                                                                                              | Q                                                                                        | Û                                | het werken met Omgevingsloket<br>online.                                                                                                   |
| Foto bevestiging pdf                                                                                                    | Anders                                                                                                    | 2021-10-10                                                                                                    |                                                                                                    | Concept                                                                                                    | pdf                                                                                              | Q⁼                                                                                       | Û                                |                                                                                                    |
| <u>Asbestinventarisati-</u><br><u>erapport_pdf</u>                                                                                                    | Anders                                                                                                    | 2021-10-10                                                                                                    | -                                                                                                    | Concept                                                                                                    | pdf                                                                                              | Q                                                                                        | Ũ                                |                                                                                                    |
| Benodigde bijlage<br>Klik het overzicht hiero<br>bepaalde bijlage al in h<br>met de gemeente om t<br>In de toelichting staat<br>in documentatie die ve<br>toelichtingen en vereisi<br>Let op! Voeg geen besi<br>Bijvoorbeeld geen rapp<br>> Overzicht benodig | en bij de we<br>nder open om t<br>et bezit is van i<br>e controleren o<br>welke informati<br>rgelijkbaar is m<br>ren van alle bijl<br>anden samen i<br>ort (A4 formaal<br>de bijlagen en | erkzaamheder<br>e zien welke bijlage<br>de gemeente of ni<br>f de bijlage nodig<br>e de bijlage moet<br>et de genoemde b<br>agen opgenomen.<br>n één bestand wa<br>t) en bouwtekenin<br>voortgang | )<br>en per werkzaa<br>et op uw situati<br>is.<br>bevatten. U maı<br>ijlage. In het dc<br>U kunt dit docu<br>arvan de origine<br>gen (A0 formaa | amheid nodig zij<br>e van toepassin<br>g de gevraagde<br>ocument 'Specif<br>iment <u>downloac</u><br>ele papierformat<br>t) in één bestar | n. Denkt u<br>g is? Neem<br>informatie<br>icatie bijlag<br>len (PDF, m<br>en verschil<br>samenvo | dat een<br>dan cont<br>ook toevo<br>etypen' zi<br><u>ax 1MB)</u><br>lend zijn.<br>eegen. | act op<br>vegen<br>jn alle<br>같. |                                                                                                    |
|                                                                                                    |                                                                                                    |                                                                                                    |                                                                                                    |                                                                                                    |                                                                                                  |                                                                                          |                                  |                                                                                                    |

Je bent nu klaar voor het indienen van de melding (aanvraag).

55. Klik op de knop Indienen.

# Overzicht ingediende aanvragen

56. Controleer altijd of de aanvraag daadwerkelijk is ingediend.

Elke aanvraag die je gedaan hebt komt in dit overzicht te staan.

#### Toelichting

In het onderstaande voorbeeld is te zien dat de aanvraag nog niet is ingediend. Dit kun je zien omdat in de kolom "Ingediend op" geen datum is vermeld.

|                              | 11 miles                 | Weble One and      | and a local second |           |          |                     |                       |            |
|------------------------------|--------------------------|--------------------|--------------------|-----------|----------|---------------------|-----------------------|------------|
|                              | ноте                     | wat is Omgevin     | igsloket onli      | ner       | De stapp |                     |                       |            |
|                              |                          |                    |                    |           |          |                     |                       |            |
|                              |                          |                    |                    |           |          |                     |                       |            |
|                              |                          |                    |                    |           |          |                     |                       |            |
| Mijn overzic                 | πτ                       |                    |                    |           |          |                     |                       |            |
| Hieronder ziet u het overzie | ht van uw aanvra         | igen en meldingen. |                    |           |          |                     |                       |            |
| Nieuwe aanvraag/meldin       | g 🔪                      |                    |                    |           |          |                     |                       |            |
|                              |                          |                    |                    |           |          |                     |                       |            |
| Zoeken                       |                          |                    |                    |           |          |                     |                       |            |
| Nummer                       |                          |                    | Betreft            |           | All      | e aanvragen en me   | ldingen 🗸             |            |
| Naam aanyraan/melding        |                          |                    | Ingediend g        | מנ        | da       | n ∨ maand           | ∨ iaar ∨              |            |
| Naam aanviaag/melanig        |                          |                    | Ingediend t        | γP        |          | g · · · · · · · · · | Juan                  |            |
| Status                       | Alle statusser           | n 🗸                | Uw referent        | tienummer |          |                     |                       |            |
|                              |                          |                    | _                  |           |          |                     |                       |            |
|                              |                          | Zoeken             |                    |           |          |                     |                       |            |
|                              |                          |                    |                    |           |          |                     |                       |            |
|                              |                          |                    |                    |           |          |                     |                       |            |
|                              |                          |                    |                    |           |          | Aa                  | ntal resultaten per p | agina 10 🗸 |
|                              |                          |                    |                    |           |          |                     |                       |            |
| Nummer Type Naa              | am aanvraag/n            | nelding Status     | Postcode           | Betreft   | Uw ref.  | Ingediend op        | Gewijzigd op 🔻        | Acties     |
| 6430665 <u>Hav</u>           | <u>en Zuidzijde 30 A</u> | Almelo Concept     | 7607EW             | Melding   | -        | -                   | 10-10-2021            | Û          |
|                              |                          |                    |                    |           |          |                     |                       |            |

# Slotwoord

Hopelijk heeft u gemak gehad van deze handleiding want het is bij de eerste keer best ingewikkeld om een melding in te dienen. Mocht u verder nog onduidelijkheden hebben neem dan contact op met het bevoegd gezag (gemeente of) of de omgevingsdienst van uw regio.